お部屋の空き情報がお手持ちのスマホで確認できます。

# 岡山県生涯学習センター ネット予約手順

## もくじ

・ぱるネット岡山 視聴覚教材
 インターネット予約マニュアル ・・・ P1 ~ P4
 利用者登録がお済でない場合にご覧ください

- ・利用者申請・予約システムQRコード … P5

ぱるネット岡山 視聴覚教材 インターネット予約マニュアル ver.1.01

平成30年3月29日

生涯学習センター(以下センター)の視聴覚教材におけるインターネット予約の流れについては次の ようになります。

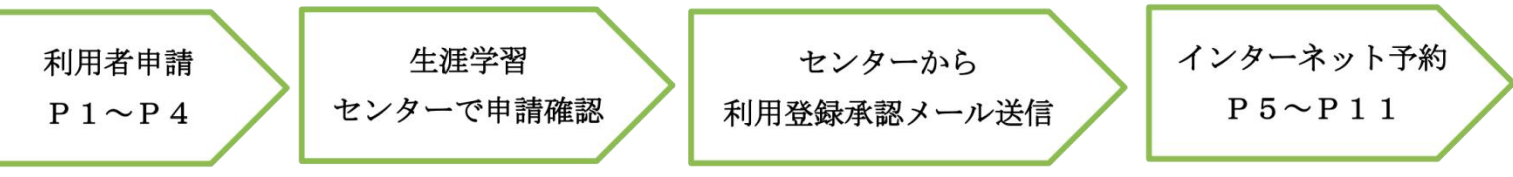

#### 1. 視聴覚教材のインターネット予約前の利用者申請

申請された団体の確認に時間がかかる場合がありますので、教材等の予約をされる前に十分な余裕 をもって申請をしてください。

ぱるネット岡山ホームページのトップページにある、インターネット予約「初めての方へ」クリック。

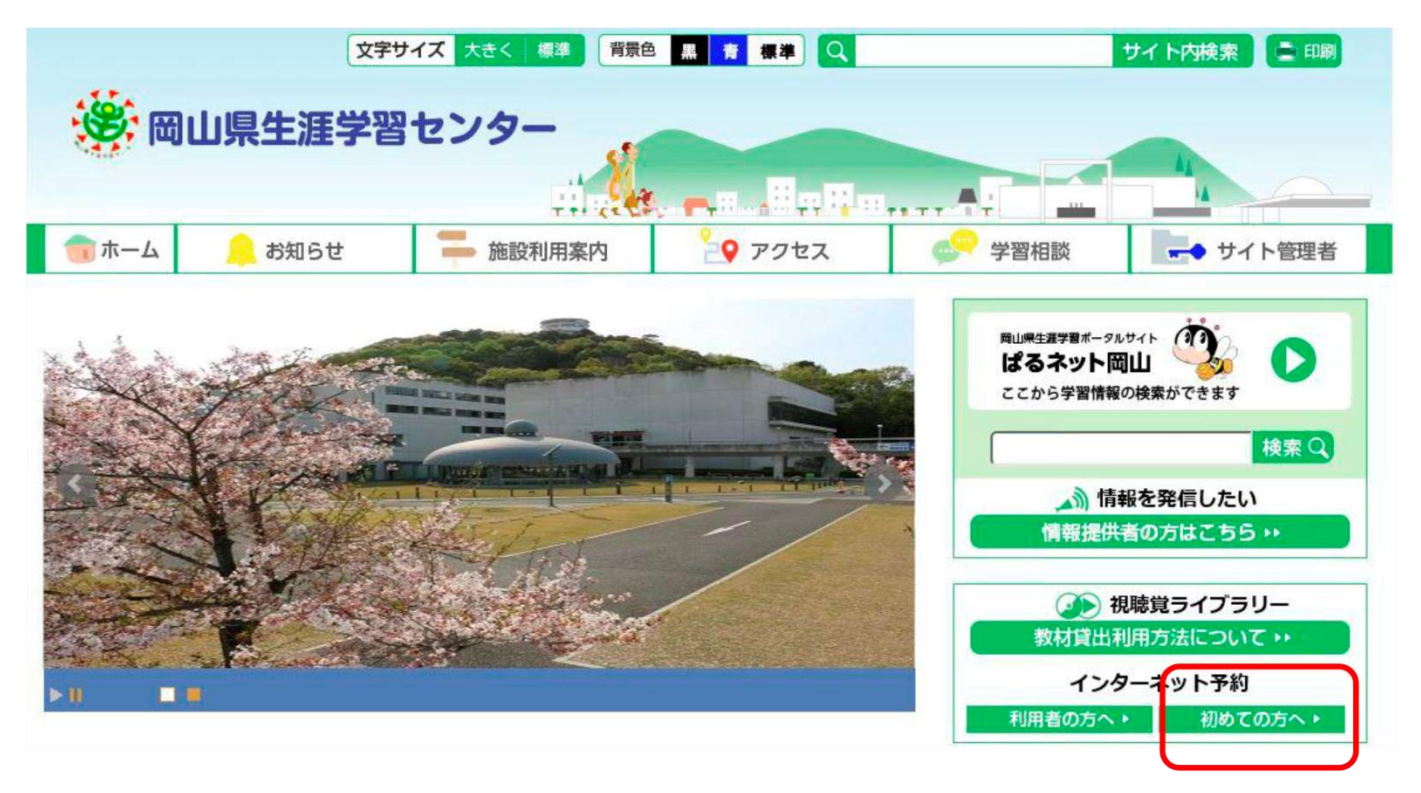

メールアドレスを入力し、送信をクリック。

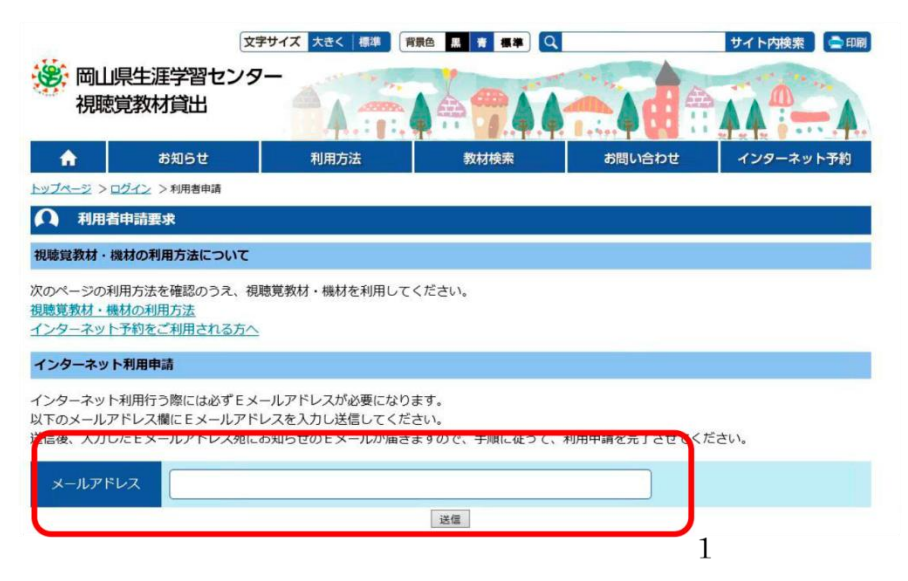

指定したメールアドレスにメールが送信されます。

| (XE                                       | キサイズ 大きく 標準 1        | 背景色黒青標準(Q      |        | サイト内検索 📄 印刷 |
|-------------------------------------------|----------------------|----------------|--------|-------------|
| 岡山県生涯学習センタ<br>視聴覚教材貸出                     |                      | A - 7.44       |        |             |
| ☆ お知らせ                                    | 利用方法                 | 教材検索           | お問い合わせ | インターネット予約   |
| <u>トップページ</u> > ログイン > 利用者申請              |                      |                |        |             |
| 利用者申請要求                                   |                      |                |        |             |
| 指定したメールアドレスにEメールを送                        | 信しました。               |                |        |             |
| メールアドレス                                   |                      |                |        |             |
| 申請はまだ完了していません!                            |                      |                |        |             |
| 受信したEメールにあるURLを開くと、<br>必要事項を入力し、申請を完了させてく | 利用者情報を入力する画面<br>ださい。 | <b>〕が開きます。</b> |        |             |

メールを開いていただくと、本文中にURLがあるので、クリックしてください。

| 生涯学習センターからのお知らせです。                                                                                                    |                 |
|----------------------------------------------------------------------------------------------------|-----------------|
| メールアドレスの確認です。下記のURLを開いてください。<br>https://www.pal.pref.okayama.jp/avlmember/apply/entry.aspx?~MAEZaP3L/oDVLrTIybxL37W6b3QXDGT0z1zkRsAP+8U8F8EiKi | fxi9uoRbKeRgB₩T |
| 画面の内容に従って、必要な情報を入力し登録を完了させてください。                                                                                                    |                 |
| ■                                                                                                    |                 |
| 岡山県生涯学習センター<br>〒700-0016 岡山県岡山市北区伊島町3丁目1-1<br>TEL.086-251-9788 FAX.086-251-9781                                                                |                 |
|                                                                                                    |                 |

情報を入力する画面に変わります。情報を入力してください。(電話番号などに入力間違いがあると、 申請内容が確認できず、インターネット予約ができません。十分注意して入力してください。)

| 一一一一一一一一一一一一一一一一一一一一一一一一一一一一一一一一一一一一 | <sub>文学サ</sub><br>重学習センター<br>対貸出 |                             |                              |                                |           |
|--------------------------------------|----------------------------------|-----------------------------|------------------------------|--------------------------------|-----------|
| <b>*</b>                             | お知らせ                             | 利用方法                        | 教材検索                         | お問い合わせ                         | インターネット予約 |
| <u>トップページ</u> > 利用者申請                | A                                |                             |                              |                                |           |
| 利用者申請                                |                                  |                             |                              |                                |           |
| 以下の情報を入力し、                           | 申請ボタンを押してく                       | ください。                       |                              |                                |           |
| 团体名称(参集)                             |                                  |                             |                              |                                |           |
| 郵便儲号 (参示)                            | 半角数字で入力して                        | てください。番号の区切りに               | こはハイフン 「-」 を入れ               | てください。例) 700-00                | 16        |
| 住所 (@鼎)                              | 郵送をご利用する場                        | 暑合の送付さきになります。               | 番地、建物名(階数);                  | まで入力してください。                    |           |
| 電話番号 (8月)                            | 半角数字で入力して                        | てください。番号の区切り                | こはハイフン「-」を入れ                 | てください。例)086-25                 | 1-9788    |
| 代表者氏名 (@编)                           | 姓と名の間は全角ス                        | スペースを入れてください。               | 例)岡山太郎                       |                                |           |
| 担当者氏名 (金屬)                           | 姓と名の間は全角ス                        | スペースを入れてください。               | 例) 岡山 太郎                     |                                |           |
| 連結先電話番号<br>(@绸)                      | 半角数字で入力して<br>代表の連絡先の他、           | てください。番号の区切り<br>担当者ご本人につながり | こはハイフン「-」を入れ<br>やすい連絡先を入力して・ | てください。例)086-25<br>ください (携帯番号可) | 1-9788    |

#### ログインID、パスワードは決して第三者に教えないでください。

## <u>センターでは、ログイン I Dやパスワードがわからなくなったり、忘れたりした場合、お伝えしておりませんので、厳重に管理してください。</u>

| ログイン I D (必須) | 8文字以上32文字以内の半角英数記号を利用してください。<br>既にIDを利用している方がいる場合はご利用できないのでご了承ください。 |
|---------------|---------------------------------------------------------------------|
| パスワード (参須)    | 8文字以上32文字以内の半角英数記号を利用してください。                                        |
|               | 申請                                                                  |

利用者情報を申請しますか?→OKをクリック。

|                  | 文字サイズ 大きく 標準 背景色 黒 青 標準 Q サイト内検索 二印刷                                                                               |  |  |
|------------------|----------------------------------------------------------------------------------------------------|--|--|
| 送 岡山県生涯<br>視聴覚教林 |                                                                                                    |  |  |
| A S              | お知らせ 利用方法 教材検索 お問い合わせ インターネット予約                                                                                    |  |  |
| トップページ > 利用者申請   |                                                                                                    |  |  |
| 利用者申請            |                                                                                                    |  |  |
| 以下の情報を入力し、「      | 申請ボタンを押してください。                                                                                                    |  |  |
| 団体名称 (必須)        | 岡山県視聴覚教材貸出センター           Web ページからのメッセージ                                                                           |  |  |
| 郵便番号 (必須)        | 700-0000<br>半角数字で入力してください。者 ? 利用者情報を申請しますか? てください。例) 700-0016                                                      |  |  |
| 住所 (必須)          | 岡山県岡山市北区伊島町3-1-1         OK         キャンセル           郵送をご利用する場合の送付さま         OK         キャンセル                       |  |  |
| 電話番号 (必須)        | 086-000-0000<br>半角数字で入力してください。番号の区切りにはハイフン「-」を入れてください。例)086-251-9788                                               |  |  |
| 代表者氏名 (必須)       | 視聴覚 太郎<br>姓と名の間は全角スペースを入れてください。例) 岡山 太郎                                                                            |  |  |
| 担当者氏名 (必須)       | 視聴覚 次郎<br>姓と名の間は全角スペースを入れてください。例) 岡山 太郎                                                                            |  |  |
| 連絡先電話番号<br>(必須)  | 086-000-0000<br>半角数字で入力してください。番号の区切りにはハイフン「-」を入れてください。例)086-251-9788<br>代表の連絡先の他、担当者ご本人につながりやすい連絡先を入力してください(携帯番号可) |  |  |

### まだインターネット予約はできません。

生涯学習センターで、申請内容について確認の電話をさせていただくことがあります。

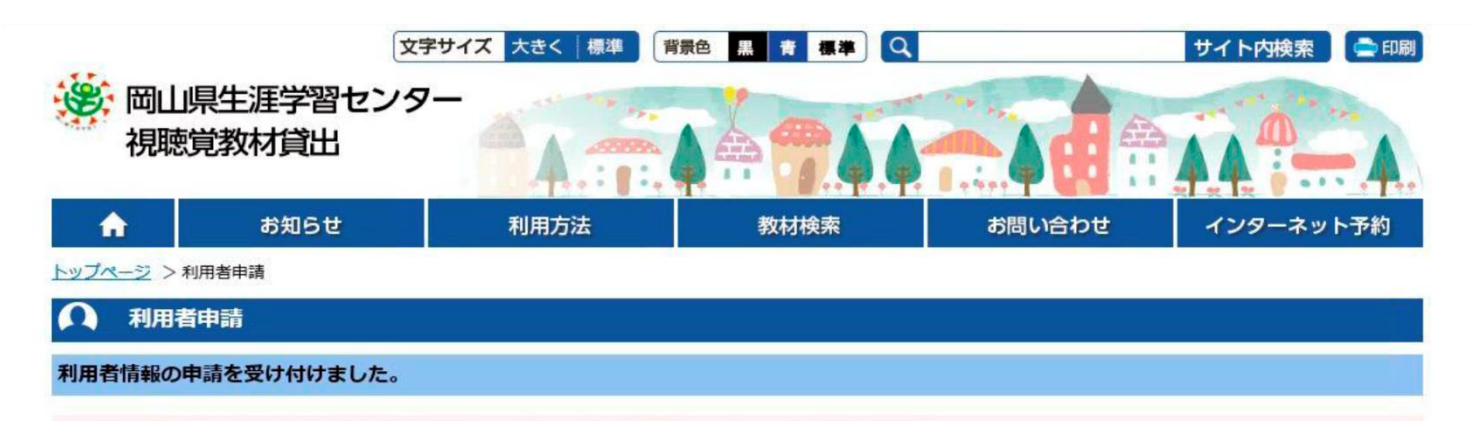

生涯学習センターで申請内容の確認をさせていただいた後、ご利用いただけるようになります。 申請完了のご案内は登録いただいたEメールアドレスにご連絡します。 また、登録いただいた内容の確認が必要な場合は、

登録いただいたメールアドレスおよび電話番号に連絡させていただくことがありますので、ご了承ください。

ブラウザの閉じるボタン等でこの画面を終了してください。

| 団体名称    | 岡山県視聴覚教材貸出センター             |
|---------|----------------------------|
| 住所      | 〒700-0000 岡山県岡山市北区伊島町3-1-1 |
| 電話番号    | 086-000-0000               |
| 代表者氏名   | 視聴覚太郎                      |
| 担当者氏名   | 視聴覚次郎                      |
| 連絡先電話番号 | 086-000-0000               |

#### 次の利用登録承認のメールが届けば、インターネット予約が可能になります。

-----

生涯学習センターからのお知らせです。

申請していただいておりました利用者登録について、 承認されましたのでご連絡します。

お問い合わせは・・・

\_

**—**•

岡山県生涯学習センター 〒700-0016 岡山県岡山市北区伊島町3丁目1-1 TEL.086-251-9788 FAX.086-251-9781 利用者申請の承認は、申請日の 次の開所日以降に確認していま す。

余裕をもって、申請してくださ い。

## ▼利用者申請QRコード ▼

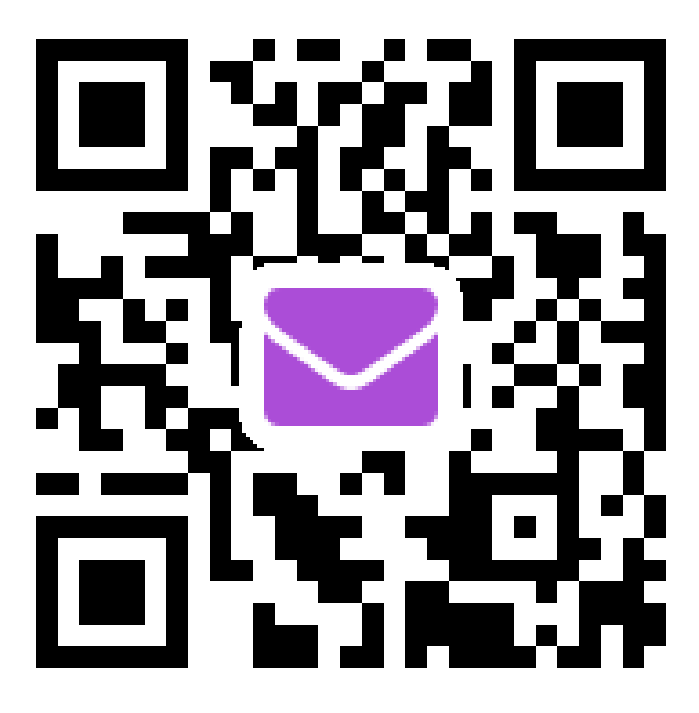

利用者申請がお済でない方は最初にコチラにアクセスしてください。

## ✓ 岡山県施設予約システムポータルサイト ▼ QRコード

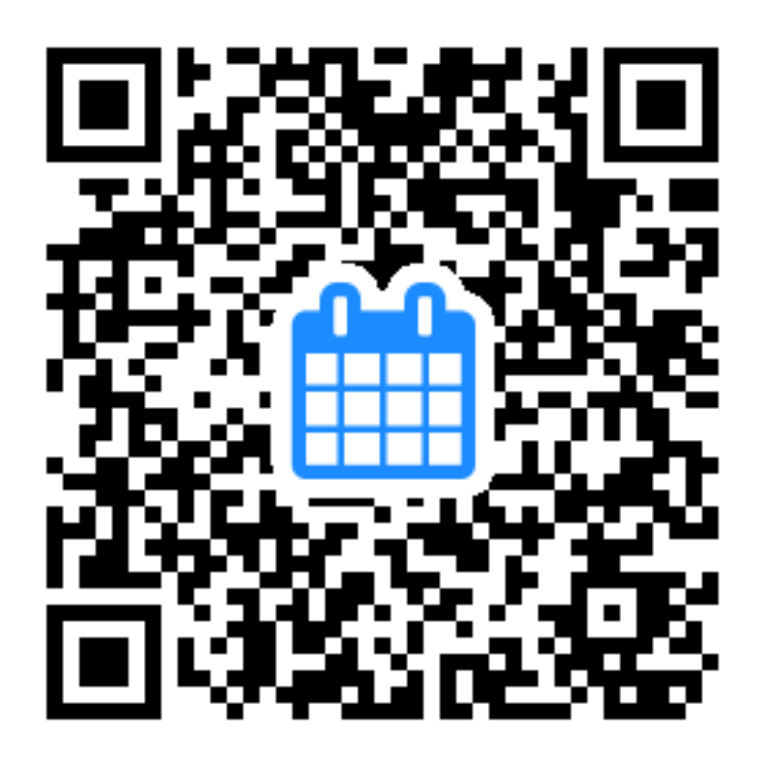

お部屋の予約状況・予約などができます。

岡山県施設 予約状況確認・予約の手順

#### 前ページの岡山県施設予約システムポータルサイトのORコードを読み取ってください。

岡山県施設予約システム ポ...

www3.pf489.com

### 岡山県施設予約システム ポータルサイト

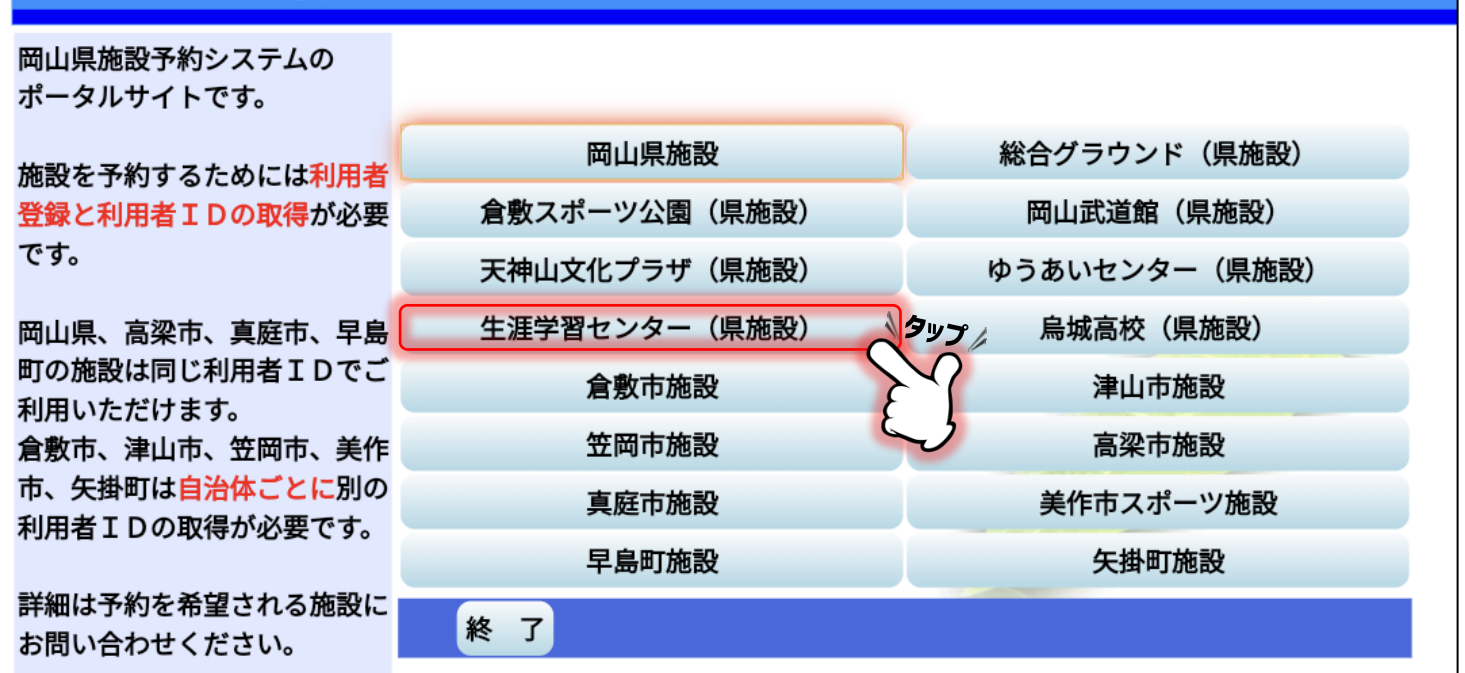

②生涯学習センター(県施設)をタップ。※スマホの場合は本体を横向きにして見ていただくのがお勧めです。

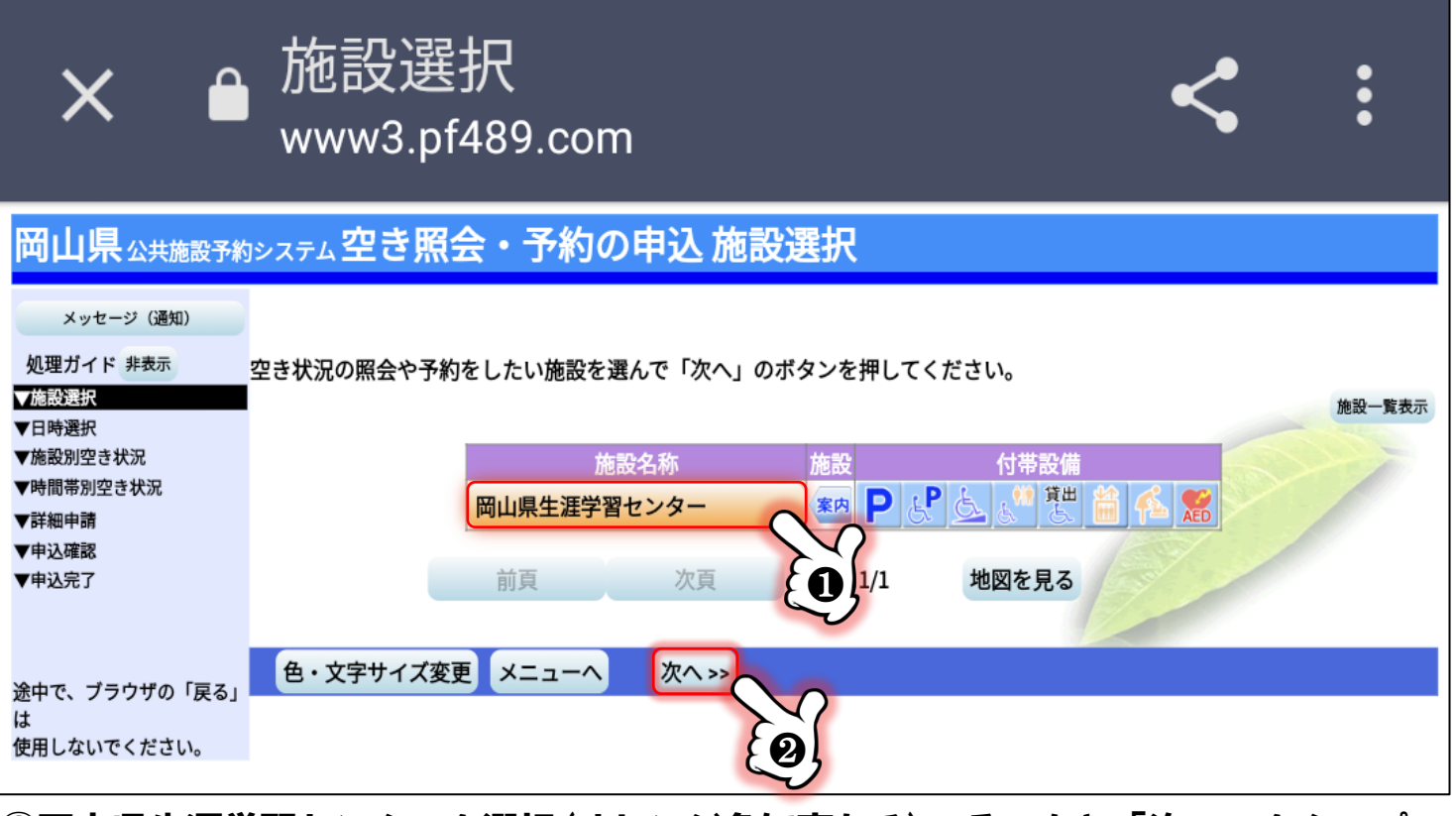

③岡山県生涯学習センターを選択(オレンジ色に変わる)。そのあと「次へ」をタップ。

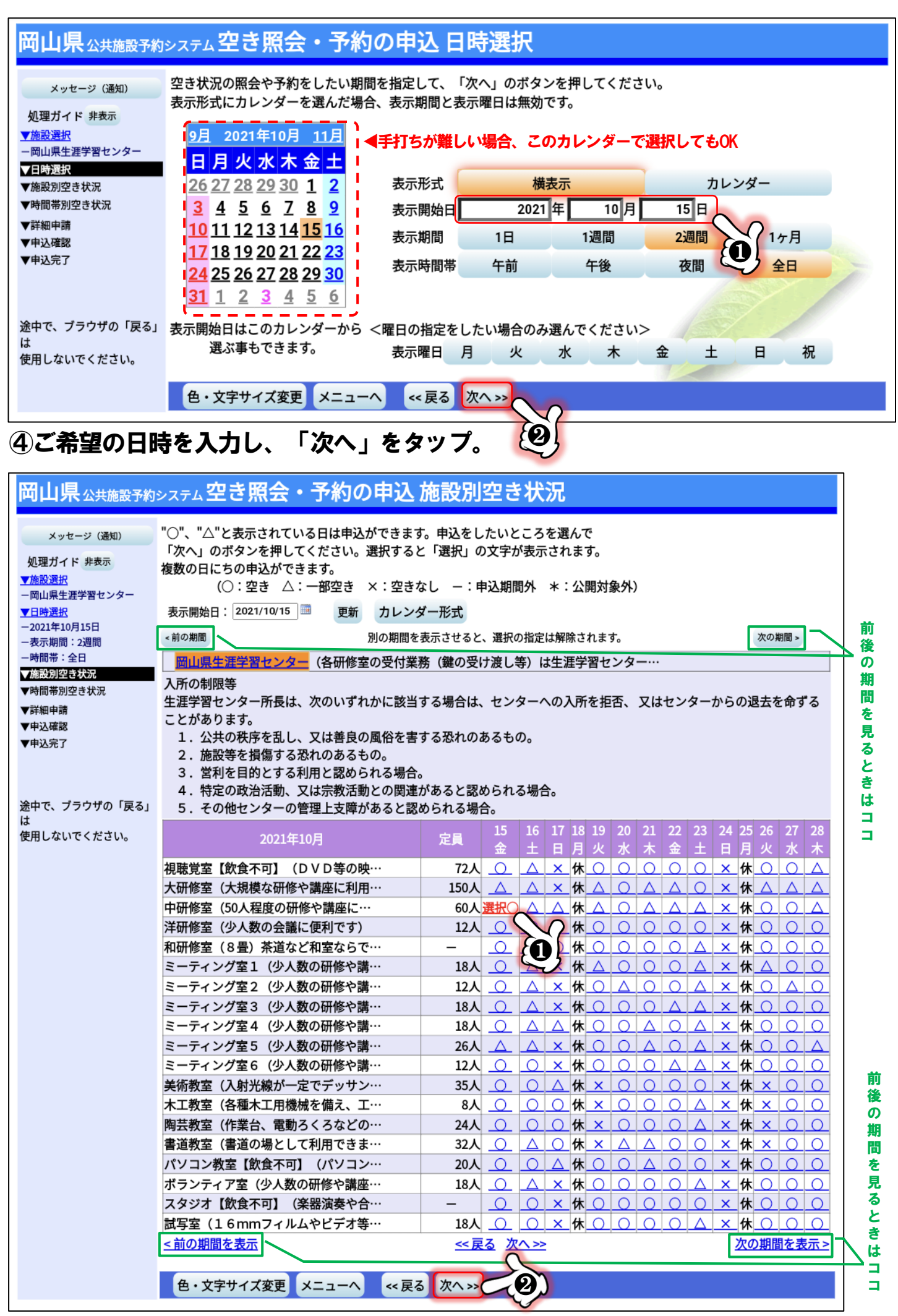

⑤ご希望の日とお部屋を選択し、次へをタップ。前後の期間の空き状況を確認したい 場合は「前の期間」「次の期間」で操作してください。 7

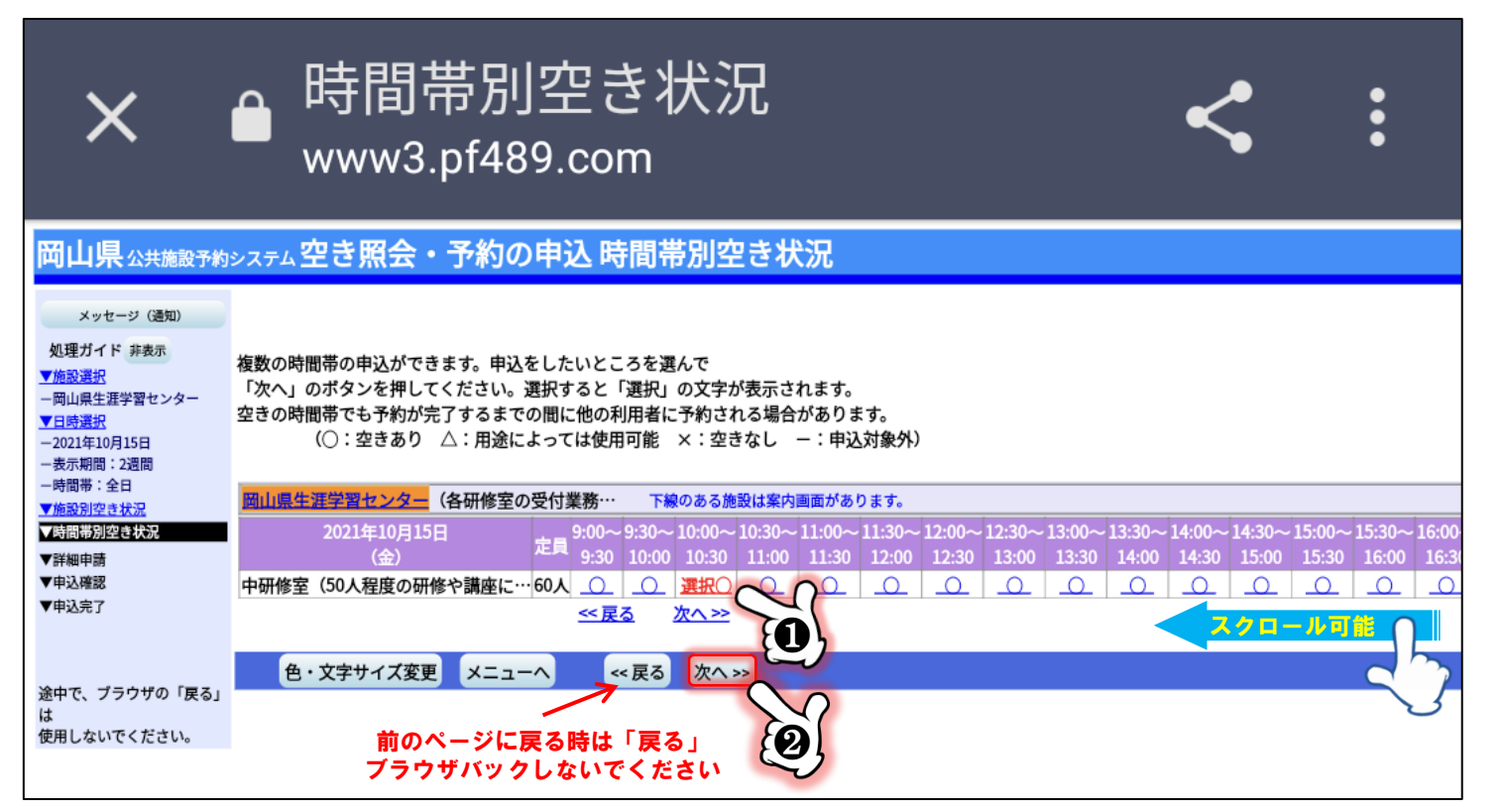

⑥ご希望の時間を選択し「次へ」をタップ。※画面をスクロールすると画面右に隠れている時間帯が 確認できます。前のページに戻りたい時はブラウザバックせず、必ず「戻る」のボタンをタップしてください。

| ×         | ログイン<br>www3.pf489.com                                                                                                    |
|-----------|----------------------------------------------------------------------------------------------------|
| 岡山県公共施設予約 | <sub>システム</sub> ログイン                                                                                                    |
| パスワードの設定  | 利用者IDとパスワードを入力して「ログイン」ボタンを押してください。 利用者ID パスワード アクスで入力 このシステムで施設を予約するためには、利用者登録が必要です。利用者登録がお済みの方で、初めてシステムを利用される方は、画面左上の「パスワードの設定」のボタンを押して、パスワードを設定してください。 利用者登録がお済みでない方(利用者IDのない方)は、ご利用になる施設で利用者登録をお願いします。 メニューへ (実る ログインン) |

⑦最後にIDとパスワードを入力します。

利用者登録がお済でない方は5ページ目に戻り、利用者申請のQRコードを読み取って登録を 進めてください。